РЦОИ Пермский край

# Инструкция по регистрации на курс обучения «Подготовка общественных наблюдателей для процедур ГИА»

## Зайдите на сайт РЦОИ Пермского края по ссылке <u>https://kraioko.perm.ru/moodle/</u> и выберите курс. kraioko.perm.ru

НАВИГАЦИЯ - < Доступные курсы В начало 🕨 Курсы Подготовка общественных наблюдателей к участию в общественном контроле процедур государственной итоговой аттестации по программам основного общего и среднего общего образования ₽ 🗲 Программа предназначена для подготовки граждан изъявивших желание стать общественными наблюдателями и принять участие в общественном контроле процедур проведения государственной итоговой аттестации (ГИА) по образовательным программам основного общего и среднего общего образования.

> Организационно-технологическое обеспечение государственной итоговой аттестации на муниципальном уровне

> > Программа предназначена для подготовки специалистов муниципальных органов управления образованием, специалистов информационно-методических служб, отвечающих за организацию и проведение ГИА, сбор и ввод данных в региональные информационные системы ГИА, в том числе оказывающих информационно-техническую помощь руководителям пунктов проведения экзаменов в соответствии с Порядком проведения ГИА.

## Создайте свою учетную запись, если Вы впервые на нашем сайте, или введите логин и пароль, если Вы уже проходили обучение по этой программе в 2015 году

.ru

### Вход

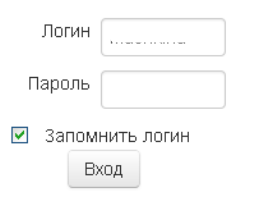

Забыли логин или пароль?

В Вашем браузере должен быть разрешен прием cookies 🕐

Некоторые курсы, возможно, открыты для гостей

Зайти гостем

### Вы в первый раз на нашем сайте?

Для полноценного доступа к курсам на этом сайте Вам потребуется потратить пару минут, чтобы самостоятельно создать учетную запись. Для доступа к некоторым курсам может потребоваться «кодовое слово», но сейчас оно Вам не понадобится.

Пошаговая инструкция:

- 1. Укажите свои данные в форме «Новая учетная запись».
- 2. На указанный Вами адрес электронной почты сразу же будет отправлено письмо.
- 3. Прочитайте это письмо и пройдите по указанной в нем ссылке.
- 4. Учетная запись будет подтверждена и Вы войдете в систему.
- 5. Теперь выберите заинтересовавший Вас курс.
- 6. Если для записи на курс требуется кодовое слово, воспользуйтесь тем, что получили у учителя.
- Итак, теперь у Вас появился полный доступ к курсу. С этого момента для доступа к курсам, на которые Вы записались, Вам будет достаточно ввести логин и пароль (тот, что Вы указали заполняя форму).

Создать учетную записы

Вы не вошли в систему В начало EQAC Русский (ru) -

| kraioko.perm.ru                            |                  |
|--------------------------------------------|------------------|
| В начало 🕨 Вход 🕨 Новая учетная            | запись           |
| - Выберите имя пользовате                  | пя и пароль      |
| Логин*                                     | регистрация на   |
| Пароль*                                    | Показать         |
| <ul> <li>Заполните информацию о</li> </ul> | себе             |
| Адрес электронной почты*                   |                  |
| Адрес электронной почты (еще<br>раз)*      |                  |
| Имя*                                       |                  |
| Фамилия*                                   |                  |
| Отчество                                   |                  |
| Страна                                     | Выберите страну  |
| - Служебное                                |                  |
| Район*                                     | Выбрать          |
|                                            |                  |
| $\rightarrow$                              | Сохранить Отмена |
|                                            |                  |

Обязательные для заполнения поля в этой форме помечены \*.

3. Для создания учетной открывшейся записи В форме заполните поля: логин, пароль, адрес электронной почты, ИМЯ, фамилия, отчество (если выберите есть), И3 выпадающего списка район, где планируете осуществлять общественное наблюдение. Сохраните информацию.

# 4. Для Вас появится сообщение с указанием Вашего адреса электронной почты.

| III 🔒   kraioko.perm.ru/moodle/login/signup.php |                                                                                                    |
|-------------------------------------------------|----------------------------------------------------------------------------------------------------|
| EQAC Русский (ru) -                             |                                                                                                    |
| kraioko.perm.ru                                 |                                                                                                    |
| В начало 🕨 Подтвердить учетную запись           |                                                                                                    |
| C                                               | На указанный Вами адрес электронной почты (mashkina@kraioko.perm.ru) было отправлено письмо с простыми инструкциями для завершения регистрации. Если у вас появятся проблемы с регистрацией, свяжитесь с администратором сайта. Продолжить |

# 5. Зайдите в указанный при регистрации почтовый ящик и пройдите по указанной ссылке.

### kraioko.perm.ru: подтверждение учетной записи

Admin User [admin@kraioko.perm.ru] Отправлено: Ср 25.03.2015 13:10 Кому: Николай Сизов

Здравствуйте, Николай Сизов.

На сайте «kraioko.perm.ru» был запрос на создание учетной записи с указанием Вашего адреса электронной почты.

Для подтверждения новой учетной записи пройдите по ссылке:

https://kraioko.perm.ru/moodle/login/confirm.php?data=hKtUt6xHmeGWeXU/nik 2015

В большинстве почтовых программ этот адрес должен выглядеть как синяя ссылка, на которую достаточно нажать. Если это не так, просто скопируйте этот адрес и вставьте его в строку адреса в верхней части окна Вашего браузера.

С уважением, администратор сайта,

## 6. Создание Вашей учетной записи будет подтверждено. Кликните кнопку «Курсы»

### kraioko.perm.ru

В начал Вегистрация подтверждена

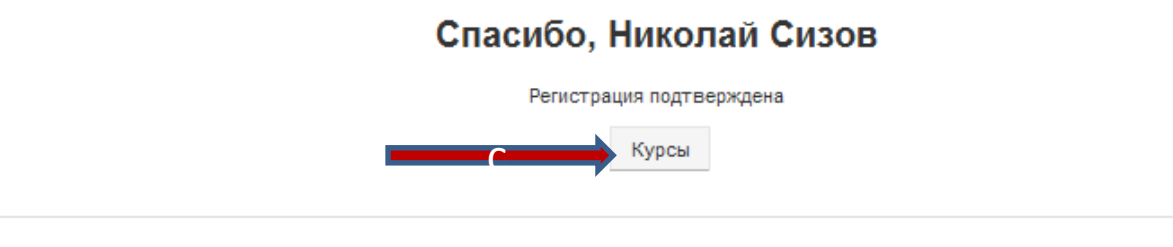

Вы зашли под именем Николай Сизов (Выход) В начало

# 7. Выберите раздел «Государственная итоговая аттестация. Программы обучения»

### kraioko.perm.ru

### В начало 🕨 Курсы

## НАВИГАЦИЯ В начало Курсы Государственная итоговая аттестация. Программы обучения. Опрос

## 8. Выберите курс

Подготовка общественных наблюдателей к участию в общественном контроле процедур государственной итоговой аттестации по программам основного общего и среднего общего образования

1 🕞

Программа предназначена для подготовки граждан, изъявивших желание стать общественными наблюдателями и принять участие в общественном контроле процедур проведения государственной итоговой аттестации (ГИА) по образовательным программам основного общего и среднего общего образования.

Организационно-технологическое обеспечение государственной итоговой аттестации на муниципальном уровне

> Программа предназначена для подготовки специалистов муниципальных органов управления образованием, специалистов информационно-методических служб, отвечающих за организацию и проведение ГИА, сбор и ввод данных в региональные информационные системы ГИА, в том числе оказывающих информационно-техническую помощь руководителям пунктов проведения экзаменов в соответствии с Порядком проведения ГИА.

🕏 Подготовка работников ППЭ

### 9. Запишитесь на курс и приступайте к обучению

Настройка записи на курс

Подготовка общественных наблюдателей к участию в общественном контроле процедур государственной итоговой аттестации по программам основного общего и среднего общего образования

| Ŧ | регистрация на курс |                             |
|---|---------------------|-----------------------------|
|   |                     | Кодовое слово не требуется. |
|   |                     | Записаться на курс          |

# Благодарим Вас за регистрацию на обучающий курс для общественных наблюдателей.

Подготовка общественных наблюдателей к участию в общественном контроле процедур государственной итоговой аттестации по программам основного общего и среднего общего образования

В начало 🕨 Мои курсы 🕨 Государственная итоговая аттестация. Программы обучения. 🕨 Подготовка общественных наблюдателей для контроля...

| ПРЕДСТОЯЩИЕ СОБЫТИЯ                                                                                                    | ÷ <       |  |
|----------------------------------------------------------------------------------------------------|-----------|--|
| НАВИГАЦИЯ<br>В начало                                                                                                    | - 3       |  |
| <ul> <li>Моя домашняя страница</li> <li>Страницы сайта</li> <li>Мой профиль</li> <li>Текущий курс</li> </ul>                                                  |           |  |
| <ul> <li>Подготовка общественных наблю,<br/>для контроля</li> <li>Участники</li> <li>Значки</li> <li>Общественное наблюдение. Поря</li> </ul>                 | дателеи   |  |
| аккредитации.<br>Контакты<br>Нормативные документы<br>ГИА-11. Общественное наблюден                                                                           | ие в ППЭ. |  |
| <ul> <li>ГИА-9. Общественное наблюдение в ППЭ.</li> <li>Видеоматериалы</li> <li>Общественное наблюдение в региональном центре обра</li> </ul>                 |           |  |
| <ul> <li>Общественное наблюдение в пуни<br/>проверки акзамен</li> <li>Общественное наблюдение при<br/>рассмотрении апелляци</li> <li>Итоговый тест</li> </ul> | стах      |  |
| <ul> <li>Глоссарий</li> <li>Мои курсы</li> </ul>                                                                                                    |           |  |
| НАСТРОЙКИ                                                                                                    | (F) (S)   |  |
| последние действия                                                                                                    | ÷ C       |  |
| ПОСЛЕДНИЕ НОВОСТИ<br>(Пока новостей нет)                                                                                                    | - <       |  |

### Общественное наблюдение. Порядок аккредитации.

Система общественного наблюдения создана с целью обеспечения объективности результатов в ходе проведения процедур государственной итоговой аттестации (ГИА) по программам основного общего и среднего общего образования.

Государственная итоговая аттестация, завершающая освоение образовательных программ основного общего образования, проводится в форме основного государственного экзамена (ОГЭ) и государственного выпускного экзамена (ГВЭ).

Государственная итоговая аттестация, завершающая освоение образовательных программ среднего общего образования, проводится в форме единого государственного экзамена (ЕГЭ) и государственного выпускного экзамена (ГВЭ).

Наличие системы общественного наблюдения призвано способствовать повышению доверия общества к проведению процедур ГИА, обеспечению соблюдения прав участников ГИА. Деятельность общественных наблюдателей на всех этапах проведения процедур ГИА, включая обработку бланков, проверку работ и рассиютрение впелляций, регулируется федеральными и региональными нормативными актами, инструктивными и методическими материалами. Данный куро предоставляет возможность изучить необходимые для осуществления функций общественного наблюдателя нормативные документы и методическими атериалами.

Наблюдатели призваны следить за ходом проведения ГИА для обеспечения объективности результатов, предоставления оперативной и достоверной информации о ходе проведения экзаменов и соблюдения прав его участников.

Если Вы хотите получить аккредитацию в качестве общественного наблюдателя ГИА, то не позднее, чем за две недели до даты проведения экзамена или рассмотрения апелляций. Вы должны подать в аккредитующий орган - Министерство образования и науки Пермского края - заявление на аккредитацию.

#### Приказ Минобрнауки России от 28.06.2013 № 491

Прихаз Минобрнаухи России от 28.06.2013 № 491 (ред. от 12.01.2015) "Об утверждении Порядка акхредитации граждан в качестве общественных наблюдателей при проведении государственной итоговой аттестации по образовательным программам осковного общего образования, всероссийской оплоигнаям инкольников: "Дарегистрировано в Миносте России 0.0.8.2013 № 2924)

### 📜 Приказ Министерства образования и науки Пермского края

Приказ Министерства образования и науки Пермского края от 14.01.2016 № СЭД-26-01-16-8 "Об организации работы по аккредитации граждан в качестве общественных наблюдателей в период проведения государственной итогозой аттестации по образовательным программам основного общего о среднего общего образования"

### 📮 Новостной форум

### Контакты

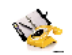

Контактные лица в Министерстве образования и науки Пермского края по вопросам аккредитации граждан в качестве общественных наблюдателей:

#### ГИА - 11 (ЕГЭ)

Заместитель начальника отдела дошкольного, общего и специального образования Квлина Наталья Александровна, 8 (342) 217-79-31, nakilina@minobr.permkrai.ru

#### ГИА-9 (ОГЭ)

Консультант отдела дошкольного, общего и специального образования Батуева Марина Ивановна, 8 (342) 217-79-49, mibatueva@minobr.permkrai.ru

Файл: 1

### Нормативные документы

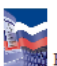

Нормативные правовые документы, регламентирующие порядок проведения государственной итоговой аттестации и осуществления общественного наблюдения.